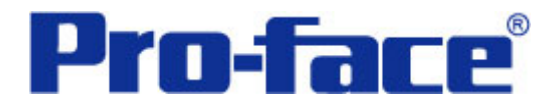

状态捕捉功能

说明书

# 普洛菲斯国际贸易(上海)有限公司

技术热线: 021-6361-5008

**1.0**版 普洛菲斯国际贸易(上海)有限公司版权所有

# 目录

| 内  | 容               | 页码 |
|----|-----------------|----|
| 1. | 概述              | 3  |
| 2. | 画面建立            | 4  |
| 3. | 地址和D脚本说明        | 6  |
| 4. | GP、PLC和画面编辑软件版本 | 16 |
| 5. | 画面复制            | 16 |
| 6. | 注意事项            | 18 |

| <附录>     | 19 |
|----------|----|
| 建立和编辑D脚本 | 19 |
| 修改D脚本地址  | 22 |
| 关于LS区    | 23 |
| 确认地址     | 24 |
| 关于趋势图    | 25 |

注意: 在您的系统中使用本例时, 在操作前请检查。

#### 1. 概述

本例介绍如何对意外的系统故障执行 60 秒的数据记录检查。此功能可以提示故障的发生原因及解决方案。

<监控画面>

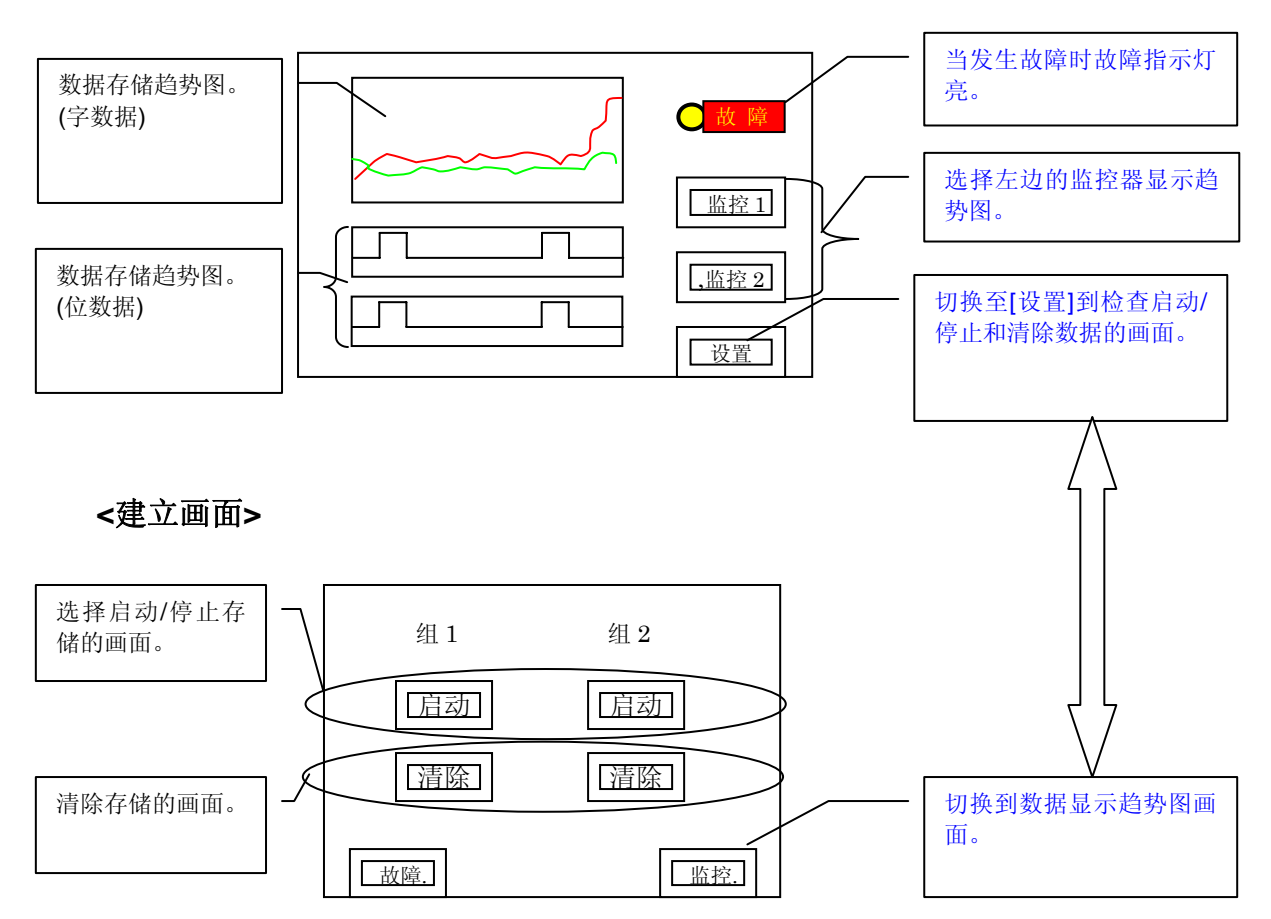

注意:本例仅适用于彩色 GP (GLC) 2000 系列。

(→6. 注意事项, 18页)

#### 2. 画面建立

B8999: 监控画面

- A: 监控 1/2(图形显示开关)当您触摸此开关时,将显示画面上注册组的存储数据。
- B:显示趋势图(字数据) 趋势图表示存储的字数据的历史。 本例中每个组可以显示4个图形。
- C: 显示趋势图(位数据) 趋势图表示存储的位数据。
- D: 特殊功能开关(切换画面) 趋势图表示存储的字数据。

当您触摸画面上的"监控1"或"监控2"开关时,将显示存储数据的趋势图。

该画面中有3个趋势图。第一个用于显示4个字地址数据,其它两个用于显示位地址数据。 当您触摸画面上的"监控1"或"监控2"开关时,将从左到右显示从以前到最近的数据。

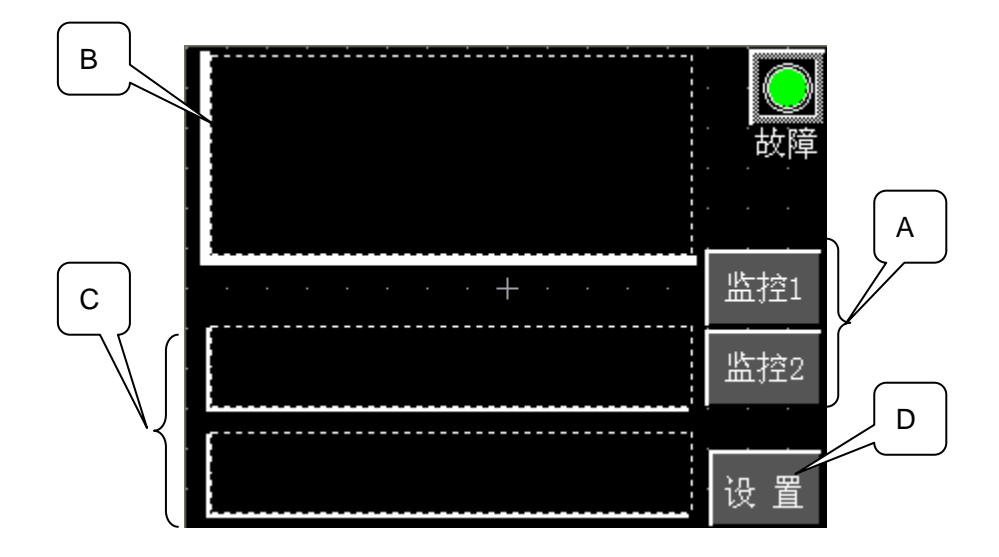

B8998: 设置画面

- A:采样"启动"开关 当您触摸此开关,将读取存储的数据,并复制到 LS 区。
- **B**:数据"清除"开关 清除 LS 区的数据。
- C:"故障"开关 制作一个"故障"开关。使用此开关可以停止采样。

D: 切换到"监控画面"的开关

A 监控1 启动 合动 合动 上控2 人 加控2 上控2

#### 3. 地址和 D 脚本说明

本例使用了画面编辑软件中的 D 脚本。 本例中使用的 D 脚本说明如下。(→建立和编辑 D 脚本, 19 页) 本例中使用的 LS 区地址如下。(→ 关于 LS 区, 23 页) 请根据您系统的实际情况修改这些地址。

| 地址            | 详细说明             |
|---------------|------------------|
| 字地址           |                  |
| LS7437        | 位数据1的存储地址(组1)    |
| LS7438        | 位数据2的存储地址(组1)    |
| LS7439        | 位数据1的存储地址(组2)    |
| LS7440        | 位数据2的存储地址(组2)    |
| LS7441-LS7502 | 字数据1的存储趋势图数据(组1) |
| LS7503-LS7564 | 字数据2的存储趋势图数据(组1) |
| LS7565-LS7626 | 字数据3的存储趋势图数据(组1) |
| LS7627-LS7688 | 字数据4的存储趋势图数据(组1) |
| LS7689-LS7750 | 字数据1的存储趋势图数据(组2) |
| LS7751-LS7812 | 字数据2的存储趋势图数据(组2) |
| LS7813-LS7874 | 字数据3的存储趋势图数据(组2) |
| LS7875-LS7936 | 字数据4的存储趋势图数据(组2) |
| LS7937-LS7998 | 位数据1的存储趋势图数据(组1) |
| LS7999-LS8060 | 位数据2的存储趋势图数据(组1) |
| LS8061-LS8122 | 位数据1的存储趋势图数据(组2) |
| LS8123-LS8184 | 位数据2的存储趋势图数据(组2) |
| LS8185        | 采样位数据的存储地址       |
| LS8186        | 采样位数据的存储地址       |
| LS8188        | 伪采样字数据 1         |
| LS8189        | 伪采样字数据 2         |
| LS8190        | 伪采样字数据 3         |
| LS8191        | 伪采样字数据 4         |

| 地址       | 注释             |
|----------|----------------|
| 位地址      |                |
| LS818503 | 伪采样位数据1(组1)    |
| LS818603 | 伪采样位数据2(组1)    |
| LS818502 | 伪采样位数据1(组2)    |
| LS818602 | 伪采样位数据2(组2)    |
| LS818700 | "监控 1"的启动开关    |
| LS818701 | "监控 2"的启动开关    |
| LS818702 | "监控 1"的清除开关    |
| LS818703 | "监控2"的清除开关     |
| LS818704 | "趋势图 1"的显示开关   |
| LS818705 | "趋势图 2"的显示开关   |
| LS818706 | "趋势图 1"显示开关的互锁 |
| LS818707 | "趋势图 2"显示开关的互锁 |
| LS818708 | 故障指示灯          |

## D脚本程序说明

B8999 ID00000 显示趋势图 1

| 触发: (b:LS818704) 上升沿 | 按下"监控1"           |
|----------------------|-------------------|
| 描述: [w:LS7442] = 60  | //设置显示字数据1的数据号    |
| [w:LS7504] = 60      | //设置显示字数据2的数据号    |
| [w:LS7566] = 60      | //设置显示字数据3的数据号    |
| [w:LS7628] = 60      | //设置显示字数据4的数据号    |
| [w:LS7938] = 60      | //设置显示位数据1的数据号    |
| [w:LS8000] = 60      | //设置显示字数据2的数据号    |
|                      |                   |
| //趋势图显示控制            |                   |
| [w:LS7441] = 3       | //清除后显示字数据 1 的趋势图 |
| [w:LS7503] = 1       | //显示字数据2的趋势图      |
| [w:LS7565] = 1       | //显示字数据3的趋势图      |
| [w:LS7627] = 1       | //显示字数据 4 的趋势图    |
| [w:LS7937] = 3       | //清除后显示位数据 1 的趋势图 |
| [w:LS7999] = 3       | //清除后显示位数据2的趋势图   |

B8999 ID00001 显示趋势图 2

| 触发: (b:LS818705) 上升沿 | 按下"监控2"           |
|----------------------|-------------------|
| 描述: [w:LS7690] = 60  | //设置显示字数据1的数据号    |
| [w:LS7752] = 60      | //设置显示字数据2的数据号    |
| [w:LS7814] = 60      | //设置显示字数据3的数据号    |
| [w:LS7876] = 60      | //设置显示字数据 4 的数据号  |
| [w:LS8062] = 60      | //设置显示位数据1的数据号    |
| [w:LS8124] = 60      | //设置显示位数据2的数据号    |
|                      |                   |
| //趋势图显示控制            |                   |
| [w:LS7689] = 3       | //清除后显示字数据 1 的趋势图 |
| [w:LS7751] = 1       | //显示字数据2的趋势图      |
| [w:LS7813] = 1       | //显示字数据3的趋势图      |
| [w:LS7875] = 1       | //显示字数据 4 的趋势图    |
| [w:LS8061] = 3       | //清除后显示位数据1的趋势图   |
| [w:LS8123] = 3       | //清除后显示位数据2的趋势图   |

B8998 ID00000 清除数据1

| 触发:   | (b: LS818702) 上升沿       | 按下监控1的"清除"           |
|-------|-------------------------|----------------------|
| 描述: r | memset([w:LS7441],0,248 | 3)//清除存储的字数据         |
| r     | memset([w:LS7937],0,124 | <b>4)</b> //清除存储的位数据 |
| ę     | set([b:LS818706])       | //锁住"监控1"            |
| C     | clear([b:LS818700])     | //默认设置"监控1"的"启动"     |

B8998 ID00001 清除数据 2

| 触发: | (b: LS818703) 上升沿       | 按下监控2的"清除"       |
|-----|-------------------------|------------------|
| 描述: | memset([w:LS7689],0,248 | )//清除存储的字数据      |
|     | memset([w:LS8061],0,124 | ) //清除存储的位数据     |
|     | set([b:LS818707])       | //锁住"监控2"        |
|     | clear([b:LS818701])     | //默认设置"监控2"的"启动" |

B8998 ID00002 监控 1

| 触发: | <b>(b: LS818700)</b> 上升沿 | 按下监控1的"启动"  |
|-----|--------------------------|-------------|
| 描述: | clear([b:LS818706])      | //清除锁住"监控1" |

B8998 ID00003 监控 2

| 触发; | (b: LS818701) 上升沿   | 按下监控2的"启动" |
|-----|---------------------|------------|
| 描述: | clear([b:LS818707]) | //清除锁住"监控2 |

全局 D 脚本 ID00000 伪数据

| 触发: (b:LS203200) 上升沿和下降沿  | 运行每个通讯周期            |
|---------------------------|---------------------|
| 描述: //* 创建"伪数据 <b>1</b> " | *                   |
| if ( [w:LS8191] < 999)    |                     |
| {                         |                     |
| [w:LS8191] = [w:LS8191] · | + 2                 |
| }                         | 给字数据 4 的值加 2, 创建伪数据 |
| else                      | (w:LS8191) 0 到 1000 |
| {                         |                     |
| [w:LS8191] = 0            |                     |
| }                         |                     |
| endif                     |                     |
|                           | <i>y</i>            |
| //* 创建"伪数据 2"             | *                   |
| if ( [w:LS8190] < 100)    |                     |
| {                         |                     |
| [w:LS8190] = [w:LS8190] - | + 1                 |
| }                         | 给字数据3的值加1,创建伪数据     |
| else                      |                     |
| {                         |                     |
| [w:LS8190] = 0            |                     |
| }                         |                     |
| endif                     |                     |
| //* 创建"伪数据3"              | *                   |
| if ( [w:LS8189] < 500)    |                     |
| {                         |                     |
| [w:LS8189] = [w:LS8189] - | + 3                 |
| }                         | 给字数据2的值加3,创建伪数据     |
| else                      |                     |
| {                         |                     |
| [w:LS8189] = 0            |                     |
| }                         |                     |
| endif                     |                     |

```
//*
       创建"伪数据4"
                             *
if ([w:LS8188] < 800)
       {
       [w:LS8188] = [w:LS8188] + 5
       }
                                     给字数据1的值加5,创建伪数据
                                     (w:LS8188) 0 到 800
else
       {
       [w:LS8188] = 0
       }
endif
//*
       创建"伪数据5"
if ( [w:LS8186] < 200)
       {
       [w:LS8186] = [w:LS8186] + 10
       }
                                     给位数据2的值加10,创建伪数据
else
                                     (w:LS8186) 0 到 200
       {
       [w:LS8186] = 0
       }
endif
//*
       创建"伪数据6"
if ([w:LS8185] < 800)
       {
       [w:LS8185] = [w:LS8
185] + 1
                                     给位数据1的值加1,创建伪数据
       }
else
                                     (w:LS8185) 0 到 800
       {
       [w:LS8185] = 0
       }
endif
```

全局 D 脚本 ID00001 数据

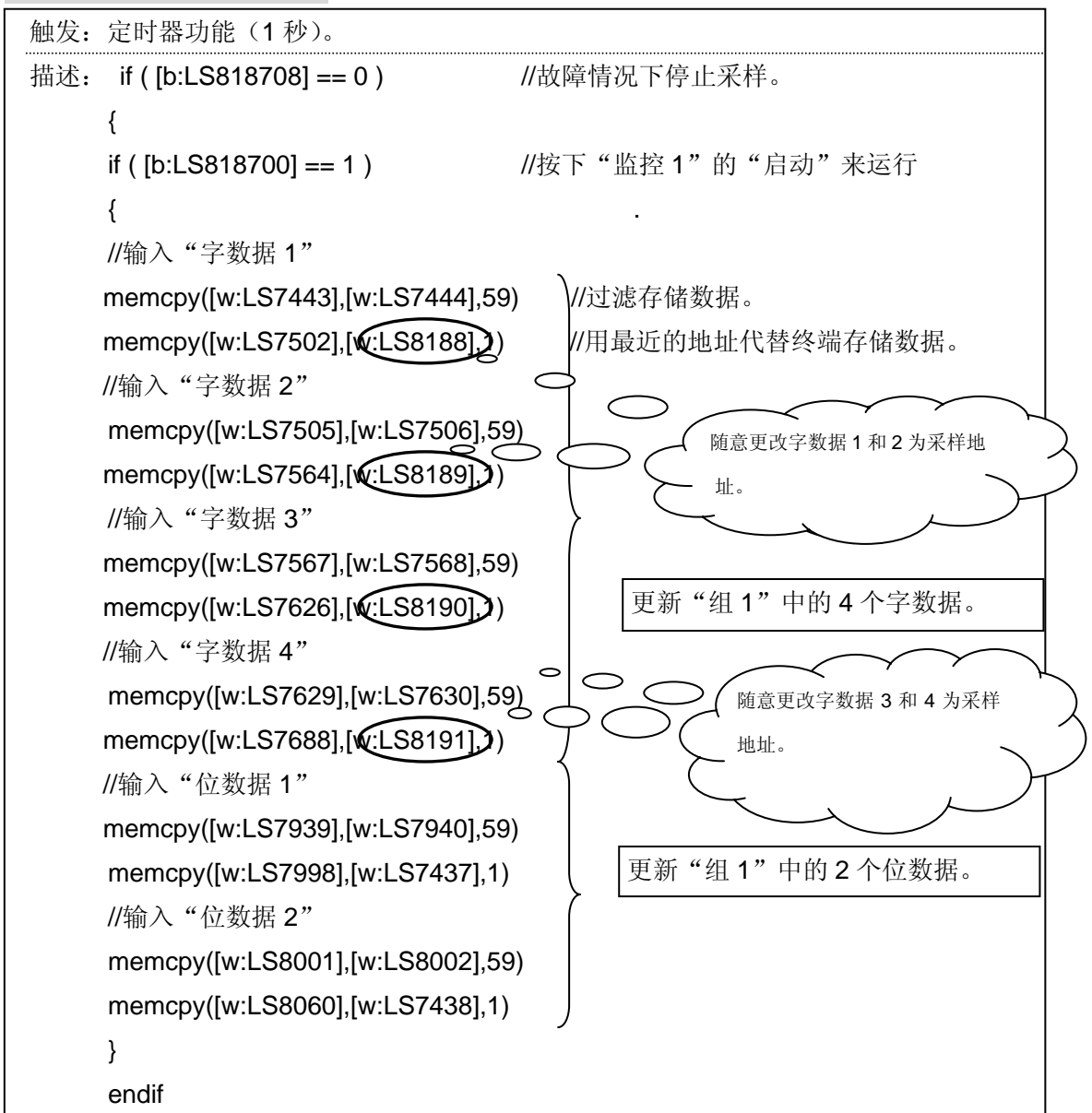

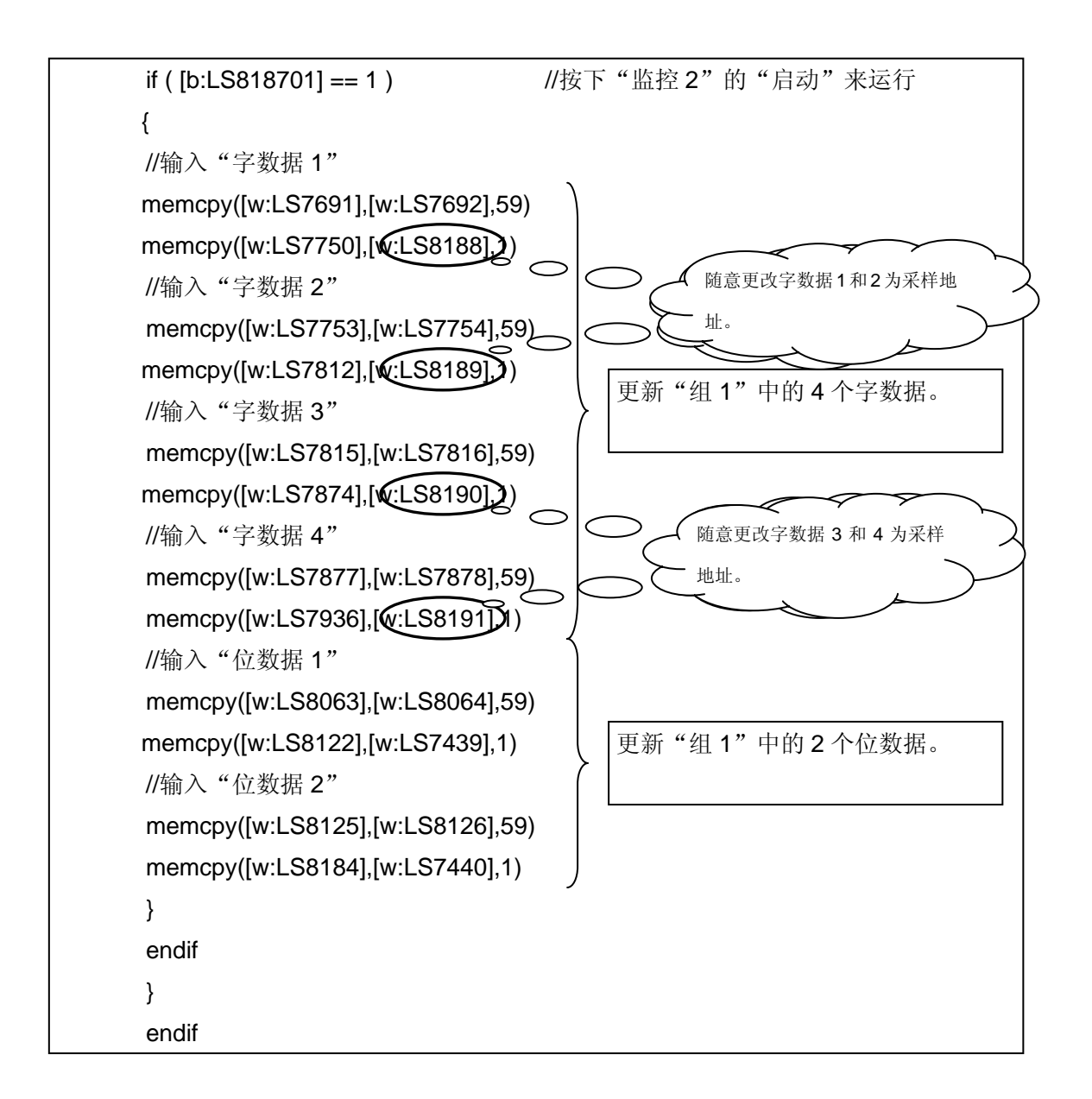

全局 D 脚本 ID00002 获取位数据

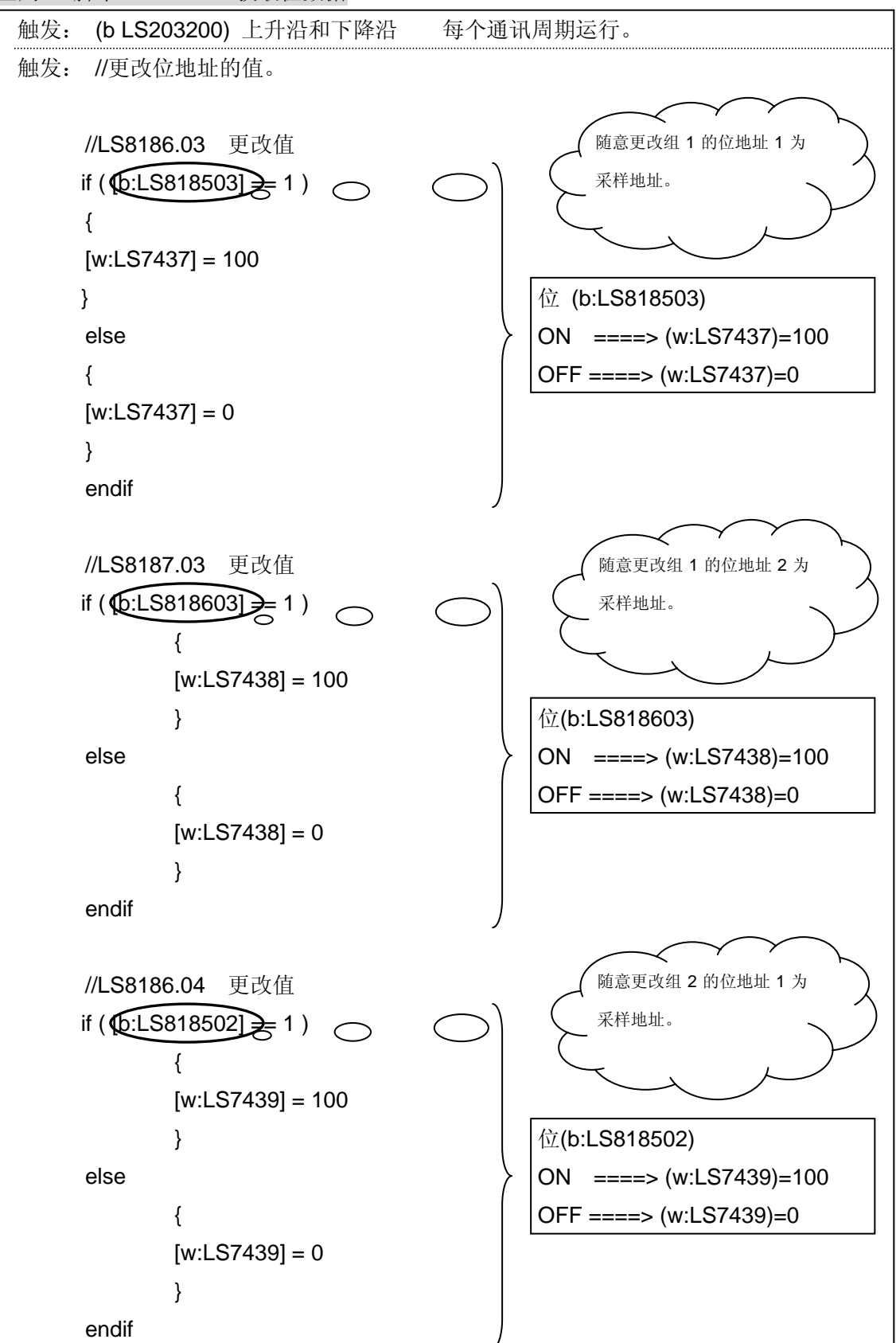

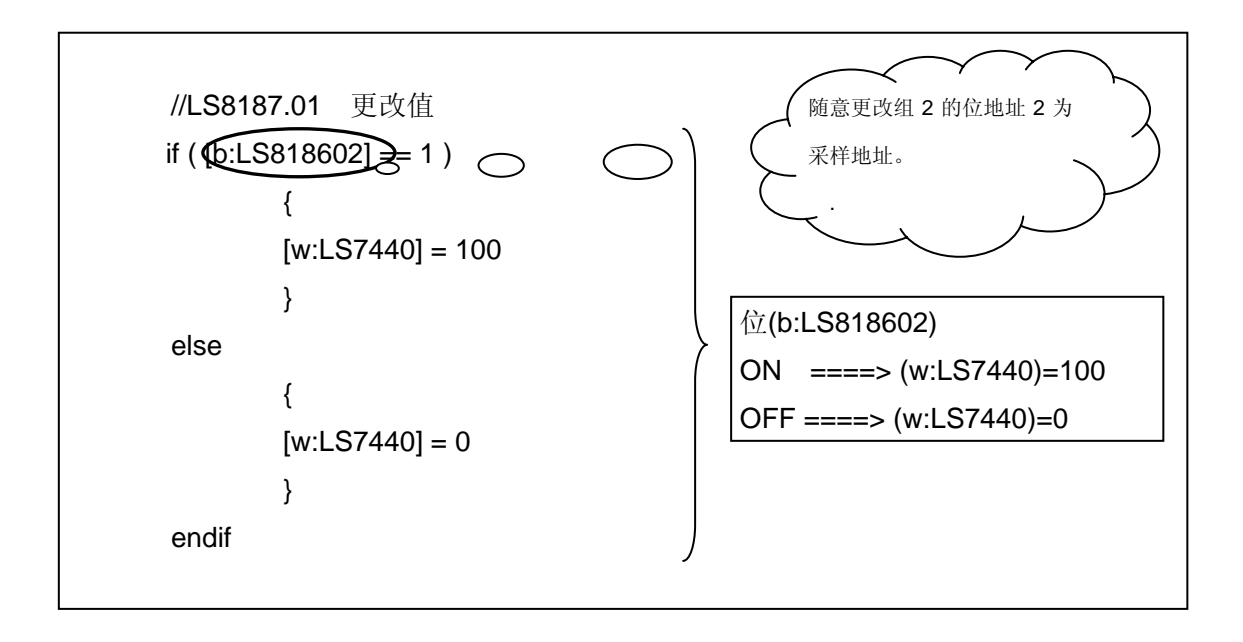

#### 4. GP、PLC 和画面编辑软件版本

本例中使用的 GP、PLC 和画面编辑软件版本的说明如下。请注意:根据您使用的触摸屏 的型号,适当调整画面的位置和相关设置。(6.注意事项,18页)

#### 使用的GP和PLC

GP: GP2300T(仅适用 GP 彩色机型)
PLC: MELSEC A1SJH(通讯模块), 三菱电机 (协议: MITSUBISHI MELSEC-AnN (LINK))
画面编辑软件版本: GP-PRO/PBIII C-Package03 (V7.23 中文版)

#### 5. 画面复制

您可以将本例复制并安装到您已建立的工程中。请注意拷贝相应的地址和画面编号。(→ 确认地址,23页)

同样,您需要根据所选的触摸屏类型适当调整画面的位置和设置。

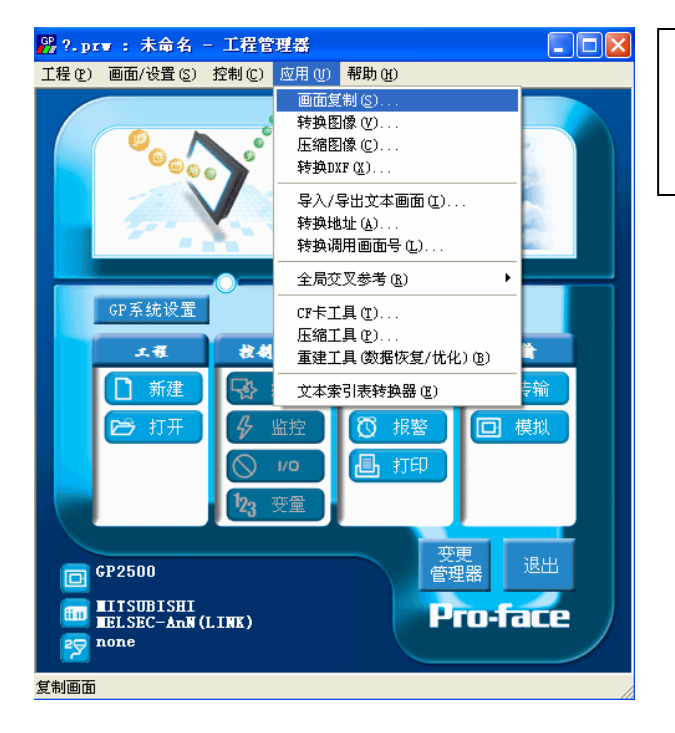

在工程管理器的主菜单中,点击 [应用],然再点击画面复制]命令。

选择本例程序的文件名,

然后点击[打开]。

| Select                                                                       | ? 🗙 |
|------------------------------------------------------------------------------|-----|
| 查找范围 ①: 🔁 Status Latch_cn 🔹 🔶 🖆 囲-                                           |     |
| Status Latch_cn                                                              |     |
| 文件名 @): Status Latch_en 打开 @)<br>文件类型 ①): Windows Froject Files (*.prw) ▼ 取消 |     |
| Description : Ver1.0                                                         |     |
| Display Type: GP2301S                                                        |     |
| Device/PLC Type: MITSUBISHI MELSEC-AnN(LINK)                                 |     |
| Extend SIO Type:                                                             |     |

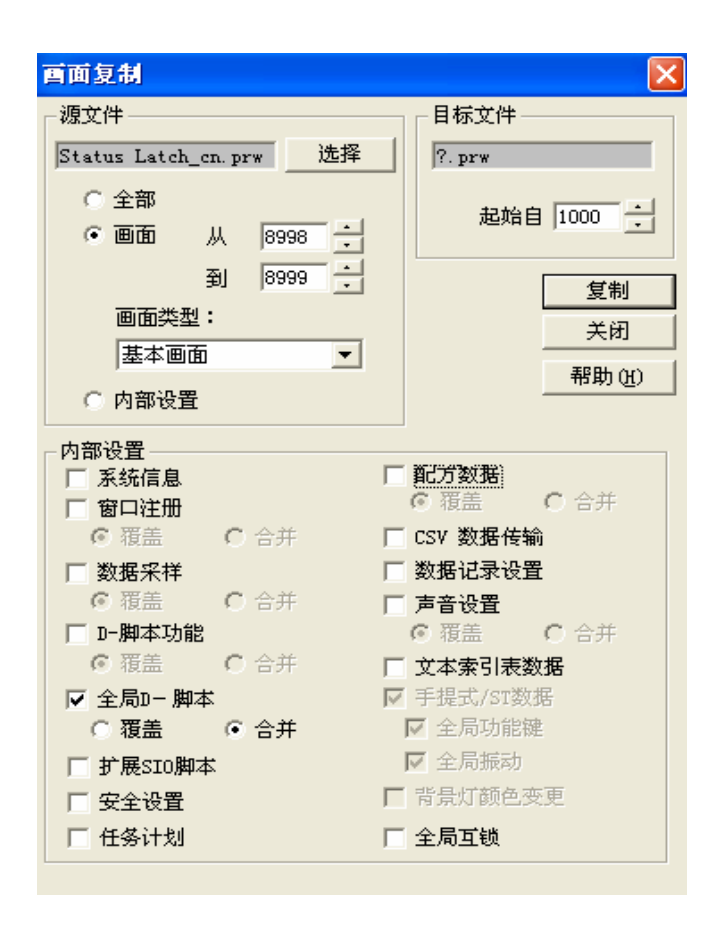

指定画面范围为:[从]8998 [到]8999,选择[画面类型] 为"基本画面"。同时,指 定您想要复制的画面号。 (本例中指定为"1000"。) 除[内部设置]中[全局 D 脚 本]的[合并]外,清除所有其 他选项。设置完成后,点 击[复制]。

#### 6. 注意事项

如果您使用的触摸屏型号与本例中的不一样(如您的触摸屏尺寸不同于本例中的画面尺寸),那么画面设置也会不同。因此,您可能需要调整画面设置。所选择的触摸屏的功能 需与本例中的相同,均为彩色 GP2000 系列或 GLC2000 系列。使用的画面编辑软件版本 为 6.0 以上。

如果您使用的触摸屏通讯协议是"MEMORY LINK SIO Type"或是"MEMORY LINK Ethernet Type", LS 区显示的方式也会不同。在安装本例时,部件的符号将自动转换,但 D 脚本中的符号保持不变,因此会发生错误。在这种情况下,请修改 D 脚本。

示例PLC 连接方式MEMORY LINK 连接方式部件和 D 脚本的触发表示LS10001000D 脚本的操作表示[b:LS100000][b:100000][w:LS1000][w:1000]

本例中,您可以使用 16 位的二进制数据(0~65535)。

如果使用了其它格式或负数数据,您需要在 D 脚本中进行相应的设置。

示例: 使用 16 位二进制负数数据

| ♪ D 一男本编辑器: 役对时執           文件(2) 法须(0)           ID 00000           描述:           校功时钟           显示工具箱 マ                                                                                             |                     |                                   |
|----------------------------------------------------------------------------------------------------|---------------------|-----------------------------------|
| 公式:<br>#当开关写入,以下内容运行<br> w:LS0010]=[w:LS8184] // yy 改变<br> w:LS0011]=[w:LS8185] // mm 改变<br> w:LS0013]=[w:LS8186] // dd 改变<br> w:LS0013]=[w:LS8187]*100+[w:LS81]88] // HH:MM 改变<br>set[[b:LS001015]] | ▲ 选择此项。             |                                   |
| ≤ 数据类型: 5in ▼ 数据长度: 18 位 ▼ 符号 +/- □<br>操作表达式正确                                                                                                    | → 3週日 新建<br>編録 ##D2 | 在本例中,您可以使用以下<br>数据"-32768~32767"。 |
| <br>  摘息窗口 <br>                                                                                                    |                     |                                   |

٦

### <附录>

建立和编辑 D 脚本

建立新的 D 脚本

| ▲ 百板 - GP时 持设定<br>画面 ⑤ 編辑 ② 查看 ⑦ 选项 ③ 绘图 ① Iags 部件 ② 特殊 ② 图库 ① 窗口 ⑧ 帮助 ④<br>□ ☞ ■ ● 競 圖 ● ペ ④ ▲ ▶ ● ● □ ∽ ○<br>▲ ○ ⑦ ゐ ぬ 益 ✔ ● ☆ ● ◎ 節 1<br>■ B?: 未命名1 | 点击菜单栏上的[特殊]<br>菜单,在下拉菜单中选<br>择[D 脚本]。                                                        |
|----------------------------------------------------------------------------------------------------|----------------------------------------------------------------------------------------------|
| D- <b>脚本</b><br>D-脚本<br>D-脚本<br>添加 (4)<br>一脚味 (1)<br>編輯 (2)<br>(2)<br>(2)<br>(1)<br>(2)<br>(2)<br>(2)<br>(2)<br>(2)<br>(2)<br>(2)<br>(2                | 点击"D脚本列表"中<br>的[添加]。在显示 D 脚<br>本编辑器后,使用"D<br>脚本工具箱"输入"地<br>址"和里面的"运算<br>符"。最后点击[确定]<br>进行注册。 |

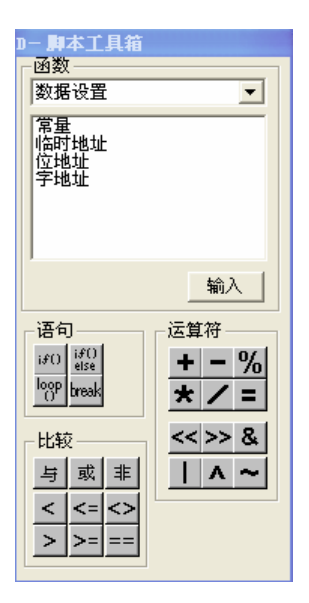

| Ŋ} D一脚本编辑器 : 未命                       | 名           |                |           |          |                | × |
|---------------------------------------|-------------|----------------|-----------|----------|----------------|---|
| 文件 (P) 选项 (D)                         |             |                |           |          |                |   |
| ID 00000                              | - 触发        |                |           |          |                |   |
| #1)+ ·                                | ۰ 🕀         |                | 定时器设1     | ÷        |                |   |
| 188.42.                               | 0.0 0~      | $\circ \infty$ |           |          |                |   |
|                                       | a a         |                | 1         | 1 -      |                |   |
| 显示工具箱 🔽                               | ( J→L ( t→f |                |           |          |                |   |
| 公式:                                   |             |                |           | i        | 函数:            |   |
|                                       |             |                |           | ~        |                | _ |
|                                       |             |                |           |          |                |   |
|                                       |             |                |           |          |                |   |
|                                       |             |                |           |          |                |   |
|                                       |             |                |           |          |                |   |
|                                       |             |                |           |          |                |   |
| 2                                     |             |                |           | >        |                |   |
| ************************************* | 粉掘レ産・       | 40.0           | 22日 1/-   |          |                |   |
| ±336天空·□Din ▼                         | 数据で度・       | 10 12          | • 19 5 17 |          |                |   |
| 输入一个表达式。点击【帮助                         | 」】显示例子。     |                |           | <u>_</u> | 调用 新建          |   |
|                                       |             |                |           |          | 编辑 册吗          | i |
|                                       |             |                |           |          |                |   |
|                                       |             |                |           | ~        | 夏刺 枯炯          |   |
| 确定 取消                                 | i           |                |           |          | 帮助( <u>H</u> ) |   |

编辑 D 脚本

| D一脚本列表                   |        |
|--------------------------|--------|
| D-脚本                     |        |
| 00000 趋势图1<br>00001 趋势图2 | 添加(A)  |
|                          | 删除(12) |
|                          | 编辑区)   |
|                          | 复制(C)  |
|                          | 粘贴(2)  |
|                          |        |
|                          |        |
|                          | 帮助(H)  |

创建好的 D 脚本注册 在脚本列表中。双击列 表中的 D 脚本名称或 点击[编辑]即可对其进 行编辑。

显示所选择的 D 脚本 后,编辑需要编辑的部 分。最后点击"确定"

保存数据。

| ₽ D一脚本编辑器       | : 趋势图1             |              |          | ×       |
|-----------------|--------------------|--------------|----------|---------|
| 文件 (2) 选项 (0)   |                    |              |          |         |
| ID 00000        | ●触发                |              |          |         |
| 描述:             |                    | ○ ▶☆         | 边沿       |         |
| 趋势图1            | · · · · · ·        |              | 818704   | ·       |
| 显示工具箱 🔽         | C f→t C t→f        | -            |          |         |
| 公式:             |                    | 7            | 函数       | :       |
| 按下监控器1按         | 银后运行以下             |              | <u>^</u> |         |
| [w:LS7442] = 60 | //字 <b>数据</b> 1    |              |          |         |
| [w:LS7504] = 60 | 字数据2<br>  字数据2     |              |          |         |
| [w:LS7628] = 60 | 11乎数据 3<br>11字数据 4 |              |          |         |
| [w:LS7938] = 60 | 位数据1               |              | ~        |         |
| <               |                    |              |          |         |
| 数据类型: Bin       | ▼ 数据长度:            | 16位 🔻 符号 +/- |          |         |
| 操作表达式正确         |                    |              | 调        | 用新建     |
|                 |                    |              | 编        | 辑     除 |
|                 |                    |              | 复        | 制粘贴     |
|                 |                    |              |          |         |
| 确定              | 取消                 |              |          | 帮助(H)   |

修改 D 脚本地址

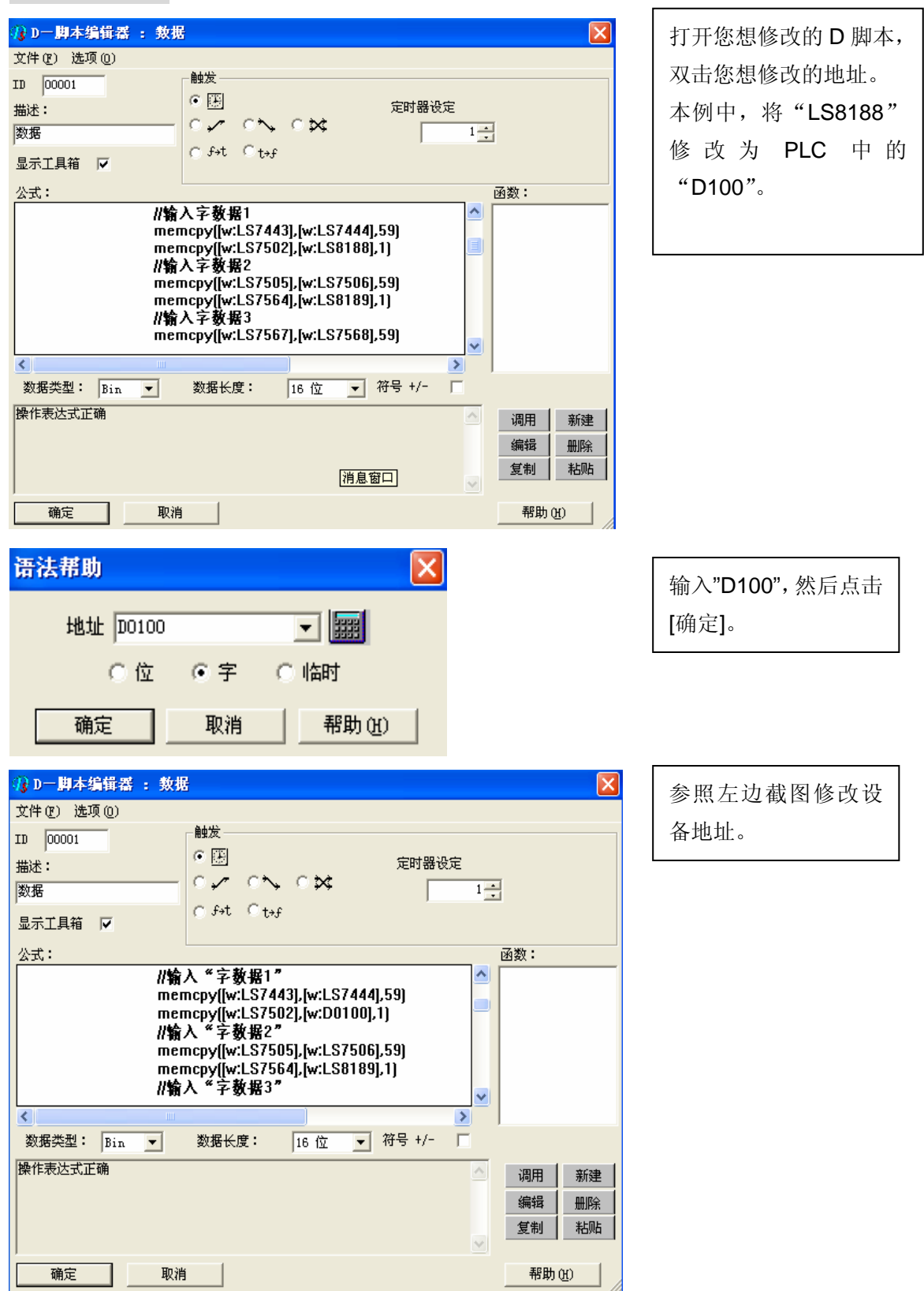

关于 LS 区

LS 区位于 GP 内存中,主要用于 GP 的操作。 LS 区的构成如下:

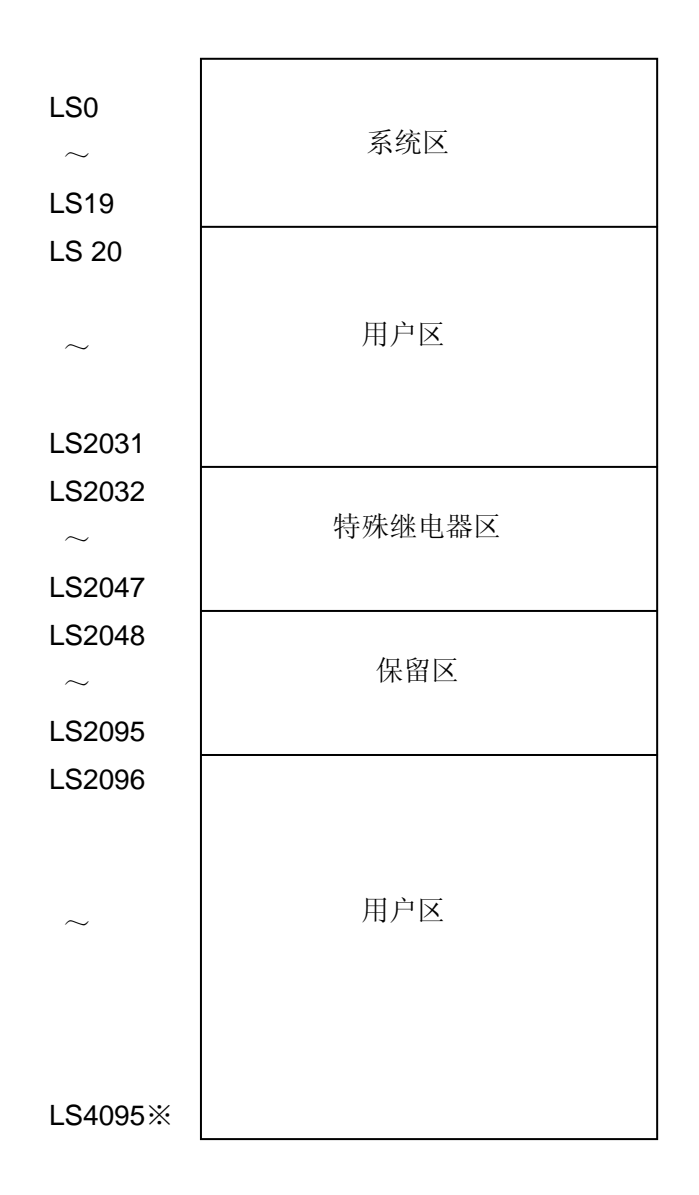

用户区是仅供 GP 内部使用的设备地址,不能在 PLC 内使用。这个区只能用于处理 GP 内部 的部件和 Tag, PLC 不能控制。

(→参见"设备/PLC 连接手册", 1-1-2)

※ 对于 GP2000 (GLC) 系列, LS 区最大可以使用到 LS8191。

### 确认地址

下面部分解释了如何确认画面或 D 脚本中所用的设备地址。此外,也可用同样的方法确认画面号。

| Status Latch.prv: Yer1.0 - 工程管理器         工程(P) 画面/设置(S) 控制(C)         应用(U) 帮助(B)         画面复制(S)         转換图像(P)         压缩图像(C)                     | 在工程管理器的[应用]菜单中<br>选择[全局交叉参考]-[列表]命令                                                                    |  |
|----------------------------------------------------------------------------------------------------|----------------------------------------------------------------------------------------------------|--|
| <t< th=""><th></th></t<>                                                                                                    |                                                                                                    |  |
| 本様      董建工具(数据恢复/优化)(2)     新建     文本索引表转换器(2)     文本索引表转换器(2)     デ術     文本索引表转换器(2)     デ術     文本索引表转换器(2)     デ術     文本索引表转换器(2)     デ術     文本索引表 | 然后会弹出"全局交叉参考列<br>表"窗口。列表中将显示已使用<br>的地址和画面号。双击某个地址<br>或点击窗口右侧的[打开画面],<br>输入您要查找的地址,然后使用<br>该地址的画面将自动打开。 |  |

| 全局交叉参考列表 |              |             |         |
|----------|--------------|-------------|---------|
| 位地址 字地址  |              |             |         |
| 地址       | 画面           |             | 地址      |
| D0000    | 系统设置         |             |         |
| LS2032   | 全局D-脚本       |             | 地址      |
| LS7437   | 全局D-脚本       |             | ◎ 弓用の   |
| LS7438   | 全局D-脚本       |             |         |
| LS7439   | 全局D-脚本       |             | 〇 所有(4) |
| LS7440   | 全局D-脚本       |             |         |
| LS7441   | B8998, B8999 |             | 1       |
| LS7442   | B8999        |             | 打开画面    |
| LS7443   | 全局D-脚本       | <b>_</b>    |         |
|          |              | <u>&gt;</u> | 转换地址    |
|          |              |             |         |
|          | 关闭           | 帮助(出)       |         |

|         |    | B | 2: | 未 | 命名 | 1 |  |   |  |  | )C |   |
|---------|----|---|----|---|----|---|--|---|--|--|----|---|
| ٠       |    |   |    |   |    |   |  |   |  |  |    |   |
| ð       | ŀ  |   |    |   |    |   |  |   |  |  |    |   |
| <u></u> | ŀ  |   |    |   |    |   |  |   |  |  |    |   |
| 9       | ĺ. |   |    |   |    |   |  |   |  |  |    |   |
| -       | ŀ  |   |    |   |    |   |  | + |  |  |    |   |
|         | ŀ  |   |    |   |    |   |  |   |  |  |    |   |
|         | ŀ  |   |    |   |    |   |  |   |  |  |    | • |
|         | I. |   |    |   |    |   |  |   |  |  |    |   |
|         | ŀ  |   |    |   |    |   |  |   |  |  |    |   |
|         |    |   |    |   |    |   |  |   |  |  |    |   |
|         |    |   |    |   |    |   |  |   |  |  |    |   |

关于趋势图

单击[趋势图]的图标(红色圈)。

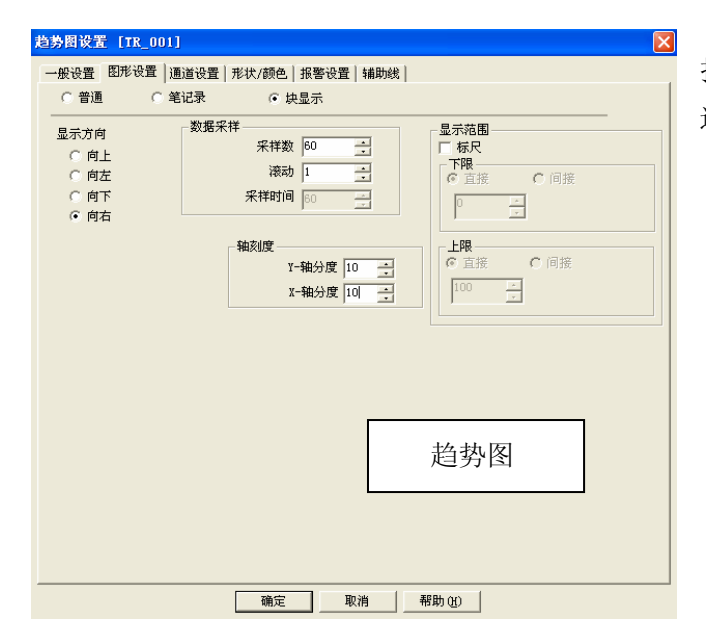

打开"趋势图设置"的"图形设置"。 选择[块显示],[采样数]为"60"。

\*[块显示]的功能是以图形的形式显示存储在 LS (PLC) 地址中的数据。

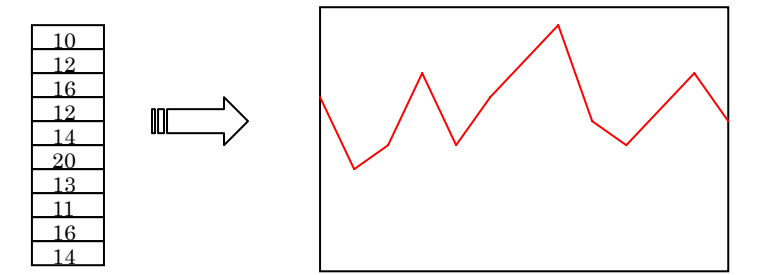

| 趋势图设置 [TR_001]            |                      |                                       | ×                 | 3                              |
|---------------------------|----------------------|---------------------------------------|-------------------|--------------------------------|
| 一般设置 图形设置 通道              | 役置│形状/颜色│报警设置│韩<br>, | 辅助线                                   | 打开"通道设置"标签。       |                                |
| 通道数 子地I<br>8 🕂 🐹 I        | Е<br>S7441 🔽 📰 Г     | 「 偏移                                  | 通道数:图形显示数。        |                                |
| 当前通道 ▼ 线<br>通道 1 <b>_</b> |                      | Ξ                                     | 字地址:您可以设置希望在通道上显  |                                |
| Fg 📕<br>Bg 📕              |                      | □ □ □ □ □ □ □ □ □ □ □ □ □ □ □ □ □ □ □ |                   | 示的数据的地址 *                      |
| 二 点                       |                      |                                       |                   |                                |
|                           |                      |                                       |                   |                                |
| *6                        |                      | 11193300 L                            |                   |                                |
|                           |                      |                                       |                   |                                |
|                           |                      | 趋势图                                   |                   |                                |
|                           |                      |                                       |                   |                                |
|                           |                      |                                       |                   |                                |
| *"持日二"                    |                      | 肖 帮助(H)                               |                   |                                |
| <b>庆</b> 亚小<br>这抽址有出下     | 的子地址 的               |                                       |                   |                                |
| 以地址:日以下                   | 1122001:             |                                       |                   |                                |
| LS1000                    | 1                    | 控制                                    | ١                 | 如果按左边的地址设置每一个数据并               |
| LS1001                    | 10                   | 显示数据量                                 |                   | 存储显示数据量后,将数据写入控制字              |
| LS1002                    | 100                  | $\mathbf{r}$                          |                   | 地址,就会显示出图形。                    |
| 1.01002                   | 200                  |                                       |                   |                                |
| L\$1005                   | 300                  |                                       | 【<br>关于           | 「控制」                           |
| LS1004                    | 600                  |                                       | <b>1.</b> ‡       | 如果将 00 位设置为 1,则将执行图形显示。        |
| LS1005                    | 400                  |                                       |                   |                                |
| LS1006                    | 200                  |                                       |                   |                                |
| LS1007                    | 300                  | ▶ 数据                                  | <b>2</b> . ‡      | 如果将 01 位设置为 1,则将执行图形清除。        |
| LS1008                    | 500                  |                                       |                   |                                |
| LS1009                    | 200                  |                                       |                   |                                |
| LS1010                    | 100                  |                                       | <b>3.</b> 7<br>图开 | 在设置 00 位或 01 位后,将清除并重新显示<br>彡。 |
| LS1011                    | 400                  | J                                     |                   |                                |

注意:如果在删除图形时显示了多个图形,那么其它的图形也会消失,因为这些图形放置在图形区域。因此,重新显示需要编程。